# Instructions for Operating Equipment – LRC Conference Room

Using the projector remote, and pointing at the projector, press the ON button to turn projector on.

Determine what you are going to project.

### Computer

- 1. Turn on Computer, if not already on.
- 2. Using the projector remote, press the **Computer** button. If you do not see the computer projected, press the **Computer** button again.

## Laptop (must request from FaCIT Dept. ext. 229 or bring own) -

- 1. Plug cable marked 'laptop video' into the monitor port on the laptop.
- 2. Plug cable marked 'laptop video' into the speaker port on the laptop.
- 3. If desired, connect network cable, mouse and keyboard to laptop.
- 4. Using the laptop power cord and the wall outlet, connect power to laptop. Turn on laptop.
- 5. Using the projector remote, press **Computer** button. If you do not see the laptop projected on the screen, press the **Computer** button again.
- 6. **Audio** There is an audio switcher next to the speakers. Press the button marked 'Computer' to use the speakers with the laptop.
- 7. Check that the power on the speakers is ON and adjust the volume.

#### **Document Presenter**

- 3. Turn document presenter on.
- 4. Place item to display on document presenter.
- 5. Using the projector remote, press the **Computer** button. If you do not see the document presenter projected on the screen, press the **Computer** button again.

## VCR/DVD – located inside cabinet

- 1. Insert the VCR tape or DVD into the machine.
- 2. Using the VCR/DVD remote, press the VCR/DVD button. On the VCR/DVD display window you will see VCR in green light on the left or DVD in green light on the right. Press the VCR/DVD button until you see the media you wanted to use in the green light.
- 3. Using the VCR/DVD remote, operate the VCR or DVD as you normally would.
- 4. Using projector remote, press the **Video** button. If you do not see the VCR or DVD projected on the screen, press the **Video** button again.
- 5. Audio There is an audio switcher next to the speakers. Press the button marked 'VCR/DVD' to use the speakers with the VCR/DVD.
- 6. Check that the power on the speakers is ON and adjust the volume.

#### Finished

Turn off laptop, document presenter and VCR/DVD.

Using the projector remote press the OFF button twice.